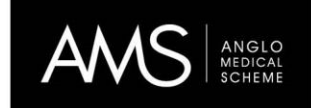

01 July 2021

Dear Member

## Register for your COVID-19 vaccination today!

You are now eligible to register for your COVID-19 vaccination through Discovery's COVID-19 Vaccination Navigator.

## HERE'S YOUR CHECKLIST TO GETTING VACCINE READY

All you need to do to ensure that you reserve your COVID-19 vaccine is to follow these two steps;

#### STEP 1

Register on Discovery's COVID-19 Vaccination Navigator. It will only take you a few minutes to complete your registration and all you will need to do is confirm your personal details and medical scheme membership details, where applicable.

## STEP 2

You must also register on the <u>National Department of Health's (NDoH) Electronic Vaccination Data System</u>. You can also register by dialling \*134\*832# or WhatsApp the word REGISTER to 0600 123 456.

Once you're registered, our COVID-19 Vaccination Navigator will support you with all the information you need at every step of your vaccination journey.

# **REGISTER NOW**

When it's your time to be vaccinated, you will receive an SMS from EVDS with your vaccine code and the location of your vaccination site. Alternatively, you can choose to book your vaccination at a **Discovery vaccination site near you**. Online bookings for Discovery vaccination sites are available through the **Discovery COVID-19 Vaccination Navigator**.

You can also visit the <u>COVID-19 vaccine hub</u> to get important information about your vaccination journey.

Regards,

Discovery Health on behalf of Anglo Medical Scheme